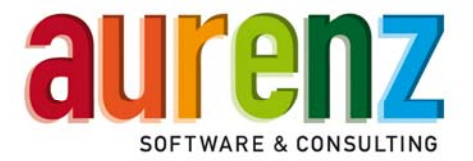

# Aurenz Webinare – Hinweise für Teilnehmer

# Was ist eigentlich ein Webinar?

Ein Webinar ist eine Präsentation zu ausgewählten Themen, die über das Internet gehalten wird. Sie benötigen dazu lediglich einen Rechner mit Webzugang. Es sind keinerlei technische Kenntnisse erforderlich. Sie können an unseren über die Webseite angebotenen Online-Präsentationen teilnehmen, ohne dass andere Teilnehmer Sie sehen oder hören können. Dennoch ist Interaktivität möglich. Sie können Ihre Fragen jederzeit schriftlich stellen oder ggf. mündlich zugeschaltet werden, wenn Sie dies ausdrücklich signalisieren.

# Für das Webinar registrieren

- Klicken Sie auf den Registrierungslink, der auf unserer Webinar-Webseite angezeigt wird oder den Sie von uns erhalten haben. Sie werden daraufhin auf eine Registrierungswebseite weitergeleitet.
- Bitte füllen Sie auf der Registrierungswebseite das Formular aus und klicken auf den Button -Anmelden-.
- Sie gelangen daraufhin auf eine Bestätigungswebseite und erhalten eine Bestätigung f
  ür Ihre Registrierung per E-Mail zugesandt. Optional k
  önnen Sie das Webinar als Outlook-Termin speichern.

### Am Webinar teilnehmen

- Zum Startbeginn öffnen Sie bitte die Bestätigungs-E-Mail oder Ihren Outlook-Termin.
- Bitte klicken Sie auf den Webinar-Link (Klicken Sie auf den Link, um zu dem geplanten Termin am Webinar teilzunehmen).
- Wenn Sie zum Download des Webinarprogramms gefragt werden, bestätigen Sie bitte die Dialoge und laden das Programm herunter. Bitte folgen Sie den Anweisungen der Dialoge.
- Bitte wählen Sie den Audio Modus. Sie können zwischen VoIP (Mikrofon und Lautsprecher erforderlich) oder Telefon wählen. Nach Beitritt zum Webinar sind Sie standardmäßig stumm geschaltet, so dass Sie niemand hören kann.
- Wenn Sie sich per Telefon einwählen möchten, wählen Sie bitte die angezeigte deutsche Festnetznummer. Es fallen hierfür die nach Ihrem Tarif geltenden Festnetzgebühren an. Bitte folgen Sie den Anweisungen der Telefonansage.

### Bedienung

- (A) Nachdem Sie dem Webinar beigetreten sind, sehen Sie den Bedienbereich.
- (B) Sie können die einzelnen Bedienbereiche über +/ein- oder ausblenden.
- (C) Sie können den Bedienbereich komplett ein- oder ausblenden.
- (D) Wählen Sie zwischen Vollbildmodus oder Bedienmodus.
- (E) Wenn Sie etwas sagen möchten, können Sie virtuell die Hand heben.
- (F) Im Fragebereich können Sie jederzeit Fragen stellen. Tippen dazu Ihre Frage in das vorgesehene Feld ein und klicken Sie auf -Senden-.

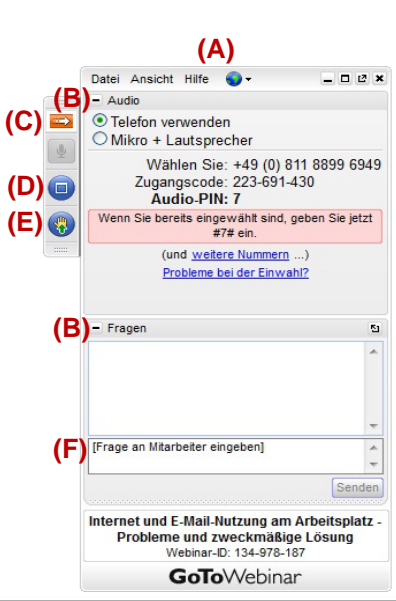

aurenz GmbH

Tel. +49 (0) 7021 73888-0 Fax +49 (0) 7021 73888-30

info@aurenz.de www.aurenz.de